## How to custom create a security policy?

Some organizations need not oblige with the specific benchmark. But security is a concern. Hence, SanerNow gives a set of general security templates to custom-create security policies.

Now, let us know how custom create security policy works in SanerNow.

1. In the compliance management dashboard, click on **Benchmarks**.

| sar          | IETNOW Managing SiteX.SecPo         | od ~               |                                                   | •               |                                         | c                     | Tue Jul 26 2:37:56 PM  | 🏝 Priyanka Hiremat | th 🗸 |
|--------------|-------------------------------------|--------------------|---------------------------------------------------|-----------------|-----------------------------------------|-----------------------|------------------------|--------------------|------|
| СМ           |                                     |                    |                                                   |                 | Benchmarks                              | Fix Mis-Configuration | s Rollback Automatio   | n Status 🐔         | •    |
| •            | Rule Compliance                     | (CSV)              | Device Compliance                                 |                 | Group Compliance                        |                       |                        |                    | csv  |
| ▲<br>₽<br>C• | 9.7% • Non-Com                      | plant              | 150%                                              | fant .          | mac or<br>phone<br>new_grouds<br>centos | 40<br>Non-Con         | 80 120<br>priant Rules | 160                |      |
|              | Benchmarks                          |                    |                                                   | More info       | 2                                       |                       |                        | Q ECSV II V        | ۲    |
|              | Benchmark                           |                    |                                                   | Là Group        |                                         | 11 Compliance S       | tatistics              | CSV                |      |
|              | Cent057_CIS_benchmark               |                    |                                                   | centos          |                                         |                       | 53% 47%                | CSV                | 1    |
|              | custom                              |                    |                                                   | Win10           |                                         | 29%                   | 71%                    | <b>≣</b> csv       | 1    |
|              | Default Benchmark                   |                    |                                                   | mac os          |                                         | 21%                   | 79%                    | CSV                | 1    |
|              | GEN_UBUNTU18                        |                    |                                                   | new_group       |                                         |                       | 17% S3%                | ■csv               | 1    |
|              | Mis-Configured Devices Source : All | I Groups S t All C | S Family: All selected (4) Severity: All selected | ected (4) Statu | a 🖵 🖵                                   |                       | search                 | Q. ECV E           | 1 >  |

2. Now, click on Create New Benchmark.

| a Hiremath 🗸     |
|------------------|
| us <del>11</del> |
| w Benchmark      |
|                  |
| <b>≣</b> csv     |
| ≣csv             |
| ≣ csv            |
| ≣csv             |
| CSV .            |
| CSV              |
| ≣csv             |
| ≣csv             |
|                  |
|                  |
|                  |
|                  |
|                  |
|                  |
|                  |
|                  |

3. You will be displayed with all the security policies like general compliance, NIST, PCI, and HIPAA.

| nernow Mana      | ging SiteX.SecPod ~        |                        | •                       |                            | Q Tue Jul 26 2:38:29 PM  | 🛔 Priyanka Hirema |
|------------------|----------------------------|------------------------|-------------------------|----------------------------|--------------------------|-------------------|
|                  |                            |                        |                         | Benchmarks Fix Mis-Configu | rations Rollback Automat | ion Status 1      |
| Create Benchmark |                            |                        |                         |                            |                          |                   |
|                  | General Compliance         | NIST 800-53 Compliance | NIST 800-171 Compliance | PCI Compliance             | HIPAA Compliance         | ]                 |
|                  |                            |                        |                         |                            |                          |                   |
|                  | Amazon linux 2 general co  | ompliance              |                         |                            |                          |                   |
|                  | Amazon linux ami general   | l compliance           |                         |                            |                          |                   |
|                  | Apache http server 2.2.x r | pm general compliance  |                         |                            |                          |                   |
|                  | Apache http server 2.4.x r | pm general compliance  |                         |                            |                          |                   |
|                  | Apache http site 2.2.x rpm | general compliance     |                         |                            |                          |                   |
|                  | Apache http site 2.4.x rpm | general compliance     |                         |                            |                          |                   |
|                  | Centos6 general complian   | ice                    |                         |                            |                          |                   |
|                  | Centos7 general complian   | ice                    |                         |                            |                          |                   |
|                  | Firefox rpm general comp   | liance                 |                         |                            |                          |                   |
|                  | Jre rpm 1.7 general comp   | liance                 |                         |                            |                          |                   |
|                  |                            |                        |                         |                            |                          |                   |

4. Select the desired compliance standard and select the templates from the checkbox.

| sai | nernow Manag     | ging SiteX.SecPod ~          |                        |                         |                            | Q Tue Jul 26 2:38:39 PM  | 🛔 Priyanka Hiremath 🗸 |
|-----|------------------|------------------------------|------------------------|-------------------------|----------------------------|--------------------------|-----------------------|
| СМ  |                  |                              |                        |                         | Benchmarks Fix Mis-Configu | rations Rollback Automat | on Status 🙌           |
| Ĩ   | Create Benchmark |                              |                        |                         |                            |                          | +                     |
| Ĩ   |                  | General Compliance           | NIST 800-53 Compliance | NIST 800-171 Compliance | PCI Compliance             | HIPAA Compliance         | ]                     |
| ▲   |                  |                              |                        |                         |                            |                          |                       |
|     |                  | Amazon linux 2 general com   | pliance                |                         |                            | 2                        |                       |
| œ   |                  | Amazon linux ami general o   | ompliance              |                         |                            |                          |                       |
|     |                  | Apache http server 2.2.x rpr | n general compliance   |                         |                            | Ø                        |                       |
|     |                  | Apache http server 2.4.x rpr | n general compliance   |                         |                            | ß                        |                       |
|     |                  | Apache http site 2.2.x rpm g | eneral compliance      |                         |                            |                          |                       |
|     |                  | Apache http site 2.4.x rpm g | eneral compliance      |                         |                            |                          |                       |
|     |                  | Centos6 general compliance   | 2                      |                         |                            |                          |                       |
|     |                  | Centos7 general compliance   | 2                      |                         |                            |                          |                       |
|     |                  | Firefox rpm general complia  | ince                   |                         |                            |                          |                       |
|     |                  | Jre rpm 1.7 general complia  | nce                    |                         |                            |                          |                       |
|     |                  | Jre rpm 1.8 general complia  | ince                   |                         |                            |                          |                       |

5. You are facilitated with editing the individual template.

| nernow Mana      | ging SiteX.SecPod ~                             |                        | •                       |                            | Q Tue Jul 26 2:38:39 PM | 🌢 Priyanka Hiremath |
|------------------|-------------------------------------------------|------------------------|-------------------------|----------------------------|-------------------------|---------------------|
|                  |                                                 |                        |                         | Benchmarks Fix Mis-Configu | rations Rollback Autom  | ation Status 👫      |
| Create Benchmark |                                                 |                        |                         |                            |                         | •                   |
|                  | General Compliance                              | NIST 800-53 Compliance | NIST 800-171 Compliance | PCI Compliance             | HIPAA Compliance        |                     |
|                  | Amazon linux 2 general com                      | pliance                |                         |                            | a                       | r                   |
|                  | Amazon linux ami general co                     | mpliance               |                         |                            |                         |                     |
|                  | Apache http server 2.2.x rpm                    | general compliance     |                         |                            | Q                       | r -                 |
|                  | Apache http server 2.4.x rpm                    | general compliance     |                         |                            | G                       | r                   |
|                  | Apache http site 2.2.x rpm g                    | eneral compliance      |                         |                            |                         |                     |
|                  | Apache http site 2.4.x rpm g                    | eneral compliance      |                         |                            |                         |                     |
|                  | Centos6 general compliance                      |                        |                         |                            |                         |                     |
|                  | Centos7 general compliance                      |                        |                         |                            |                         |                     |
|                  | <ul> <li>Firefox rpm general complia</li> </ul> | nce                    |                         |                            |                         |                     |
|                  | <ul> <li>Jre rpm 1.7 general complia</li> </ul> | nce                    |                         |                            |                         |                     |
|                  | Jre rpm 1.8 general complia                     | nce                    |                         |                            |                         |                     |

6. Choose the categories and add desired values. Also, you will also find the description of the template.

|                                                  | × 🙂                                                      | 🔍 Tue Jul 26 2 : 38 : 46 PM 🍈 🌡 Priyanka Hiremat            |
|--------------------------------------------------|----------------------------------------------------------|-------------------------------------------------------------|
|                                                  | Benchm                                                   | marks Fix Mis-Configurations Rollback Automation Status 4   |
| Category                                         | Rules                                                    | •                                                           |
| Amazon linux 2 general                           | Additional Process Hardening                             | *                                                           |
| <ul> <li>Additional Process Hardening</li> </ul> | Disable Prelinking in /etc/sysconfig/prelink             | yes 🗸                                                       |
| <ul> <li>Apache settings</li> </ul>              | Enable Randomized Layout of Virtual Address Space        | ditto, and also randomize the brk base address $\checkmark$ |
| Configure Cron                                   | Ensure core dumps for All Users is restricted            | yes 🗸 🗸                                                     |
| Configure journald                               | Ensure core dumps for SUID programs is disabled          | yes 🗸                                                       |
| <ul> <li>Configure Logging</li> </ul>            | The PAE Kernel on Supported 32-bit x86 Systems Installed | no 🗸                                                        |
| <ul> <li>Configure Rsyslog</li> </ul>            |                                                          |                                                             |
| ✓ Configure SELinux                              |                                                          |                                                             |
| Configure Shares                                 |                                                          |                                                             |
| Configure sudo                                   |                                                          |                                                             |
| Configure vsftpd                                 |                                                          |                                                             |
| Enable SSL Support                               |                                                          |                                                             |
| Filesystem Configuration                         |                                                          |                                                             |
| Firewall configuration                           |                                                          | *                                                           |
| Graphical Interfaces                             |                                                          | Previous Next Save                                          |
| Description                                      |                                                          |                                                             |

7. Click on **Next** to move on to the next category.

| nernow Managing SiteX.                     | od ~ 🜐                                                      | 🔍 Tue Jul 26 2:39:21 PM 🌀 🎍 Priyanka Hirema       |
|--------------------------------------------|-------------------------------------------------------------|---------------------------------------------------|
|                                            | Benchmarks                                                  | Fix Mis-Configurations Rollback Automation Status |
| Category                                   | Rules                                                       |                                                   |
| Amazon linux 2 general                     | Configure Shares                                            |                                                   |
| Additional Process Hardening               | Ensure client SMB Packet Signing. If using smbclient        | mandatory 🗸                                       |
| <ul> <li>Apache settings</li> </ul>        | Ensure Insecure File Locking Is Not Allowed                 | yes 🗸                                             |
| Configure Cron                             | Ensure to specify UID and GID for anonymous NFS connections | -4                                                |
| Configure journald                         |                                                             |                                                   |
| <ul> <li>Configure Logging</li> </ul>      |                                                             |                                                   |
| <ul> <li>Configure Rsyslog</li> </ul>      |                                                             |                                                   |
| Configure SELinux                          |                                                             |                                                   |
| Configure Shares                           |                                                             |                                                   |
| <ul> <li>Configure sudo</li> </ul>         |                                                             |                                                   |
| <ul> <li>Configure vsftpd</li> </ul>       |                                                             |                                                   |
| <ul> <li>Enable SSL Support</li> </ul>     |                                                             |                                                   |
| FileSystem Configuration                   |                                                             |                                                   |
| Filesystem Integrity Checking              |                                                             |                                                   |
| <ul> <li>Firewall configuration</li> </ul> |                                                             | Previous Next Save                                |
| Graphical Interfaces                       | •                                                           | 1000 JUN                                          |
| Description                                |                                                             |                                                   |
| Check for " Additional Process Hardening"  | euration settings.                                          |                                                   |

8. After the edit is done, click on **Save**.

| anernow Mana     | ging SiteX.SecPod ~            |                        | •                       | Benchmarks Fix Mis-Configu | Q Tue Jul 26 2020 02 014 6 Primeter<br>O Updating template. | a Hiermath |
|------------------|--------------------------------|------------------------|-------------------------|----------------------------|-------------------------------------------------------------|------------|
| Create Benchmark |                                |                        |                         |                            | Successfully updated template                               |            |
|                  | General Compliance             | NIST 800-53 Compliance | NIST 800-171 Compliance | PCI Compliance             | HIPAA Compliance                                            |            |
|                  | Amazon linux 2 general comp    | liance                 |                         |                            | æ                                                           |            |
|                  | Amazon linux ami general cor   | npliance               |                         |                            |                                                             |            |
|                  | Apache http server 2.2.x rpm   | general compliance     |                         |                            | (Z                                                          |            |
|                  | Apache http server 2.4.x rpm   | general compliance     |                         |                            | 8                                                           |            |
|                  | Apache http site 2.2.x rpm ger | neral compliance       |                         |                            |                                                             |            |
|                  | Apache http site 2.4.x rpm ger | neral compliance       |                         |                            |                                                             |            |
|                  | Centos6 general compliance     |                        |                         |                            |                                                             |            |
|                  | Centos7 general compliance     |                        |                         |                            |                                                             |            |
|                  | Firefox rpm general complian   | ce                     |                         |                            |                                                             |            |
|                  | Jre rpm 1.7 general compliant  | ce                     |                         |                            |                                                             |            |
|                  | Jre rpm 1.8 general compliant  | ce                     |                         |                            |                                                             |            |

This is how we can custom create a security policy.